# ENJOY (more) REWARDS

Congratulations, you have successfully shared the Lixil Experience with your customers. It's time to ENJOY (more) REWARDS!

#### Let's Get Started!

Visit <u>https://www.mylixilemr.com/users/login</u> and login using your email and password.

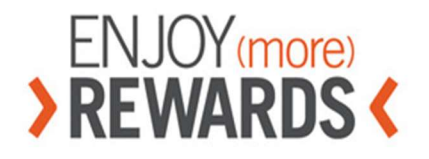

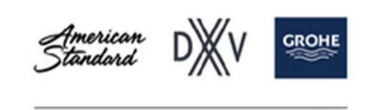

PART OF LIXIL

| Username                     | Reward yourself                                                                                                    |
|------------------------------|----------------------------------------------------------------------------------------------------|
| Password                     | Earning rewards for your sales is fast<br>and easy. And since you earned them,<br>you choose how to spend them. Whether<br>it's for business or pleasure, spend your<br>rewards wherever VISA is accepted. |
| LOGIN<br>Forgotten Password? | CLICK HERE TO REGISTER                                                                                                    |

If you are a new user, select "CLICK HERE TO REGISTER". All showroom sales associates employed by qualified distributors and dealers qualify.

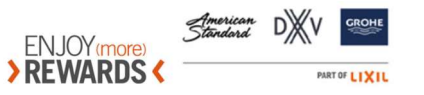

#### **NEW USER REGISTRATION**

Complete the Registration Form in its entirety. Fields marked with an asterix ("\*") are mandatory. To make a selection in the **Country**, **Company** and **Role** fields, simply click on the field and a drop-down list of options will appear.

You will receive email confirmation once your registration has been approved by Lixil.

| DEWADDS /                                                                                                    |   | Sanasa S/// |
|----------------------------------------------------------------------------------------------------|---|-------------|
| NE WARDS                                                                                                    |   | our o LIXII |
| YOUR DETAILS                                                                                                    |   |             |
| Chosen Locale                                                                                                    |   |             |
| English (US)                                                                                                    | ~ |             |
| Country.*                                                                                                    |   |             |
| Please Select                                                                                                    | ~ |             |
| First name,*                                                                                                    |   |             |
| Last name".                                                                                                    |   |             |
| Company,*                                                                                                    |   |             |
| Plaze Select                                                                                                    |   |             |
| Role.*                                                                                                    |   |             |
| Please Select                                                                                                    | ~ |             |
| Business phone                                                                                                    |   |             |
| Please select                                                                                                    |   |             |
| Business email.                                                                                                    |   |             |
| Paseword,*                                                                                                    |   |             |
| Paseword Confirmation *                                                                                                    |   |             |
|                                                                                                    |   |             |
| Password must be at least 8 characters long.     Password must contain at least one lower case.     Password must contain at least one upper case.     Password must contain at least one upper case. |   |             |

Corporate Rewards Limited and LIXIL are committed to maintaining your privacy and protecting your information when you visit and/or use this site. This Privacy Policy explains how we will use and protect your information Click here to view the Privacy Policy

I have read, understand and accept the privacy policy.\*

#### TERMS AND CONDITIONS

Click here to view the terms & conditions

I agree to the program terms and conditions\*

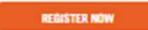

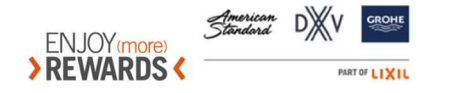

#### **ENTERING A CLAIM**

#### CHECK LIST OF WHAT YOU NEED:

- Proof of sale (e.g., valid invoice)
- Sale invoices dated within 60 days of claim entry date
- Valid Lixil SKUs must be listed on invoice, including Lixil SKU finish suffix (e.g., T353.430.295)

#### Example of valid invoice:

| ABC Bathroom Company<br>123 State St |                |                                                                            |        |                 |             |                      |            | IN        |            |              |
|--------------------------------------|----------------|----------------------------------------------------------------------------|--------|-----------------|-------------|----------------------|------------|-----------|------------|--------------|
| 1                                    | New Jersey, NJ |                                                                            |        |                 |             |                      | (          | 0         | 8/11/2023  | S8022316.005 |
| 01236                                |                |                                                                            |        |                 |             |                      |            | -         |            | PAGE         |
|                                      |                |                                                                            |        |                 |             |                      |            |           |            | 1 of 2       |
| BILL TO:                             |                |                                                                            |        |                 |             | 5                    | SHIP TO:   | <u> </u>  |            |              |
|                                      |                | Jill Sn                                                                    | nith   |                 |             |                      | Jil        | l Sm      | ith        |              |
|                                      |                | 1 AB                                                                       | C St   |                 |             |                      | 1          | ABC       | St         |              |
|                                      |                | Teaneo                                                                     | ck, NJ |                 | Teaneck, NJ |                      |            |           |            |              |
|                                      | CUSTOMERN      | IMPED                                                                      | CUSTON |                 |             |                      |            |           |            |              |
|                                      | COSTOMERIN     | UMDER                                                                      | BATHDO | OM RRUSHED      |             |                      |            | FERSON    |            |              |
|                                      |                |                                                                            | BAINKC | OMBROSHED       |             |                      |            |           | House      | Account      |
|                                      | OR             | DEREDE                                                                     | BY     | SHIP VIA        | TERMS       |                      |            | SHIP DATE | ORDER DATE |              |
|                                      |                |                                                                            |        | PU PICK UP      | 2           | NET DUE ON INVOICE   |            | ICE       | 08/11/2023 | 07/19/2023   |
|                                      | ORDER QTY      | SHIP Q                                                                     | TY     | DESC            | RIPTIC      | N                    |            |           | UNIT PRICE | EXT PRICE    |
|                                      | (1ea           | 1ea 1ea AAS T353.430.295 TOWNSEND DIVERTER 12<br>VALVE TIMM DRUSHED NICKEL |        |                 |             |                      | 123.750/ea | 123.75    |            |              |
|                                      | 1ea            | 1                                                                          | SAVIN  | 353.507.295 TOW | NSEN        | ID WATER<br>RIM W/ P | R<br>B     |           | 309.750/ea | 309.75       |

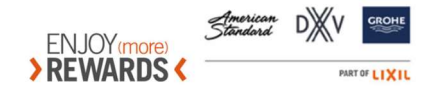

#### 1) From the Start screen click Enter Sales

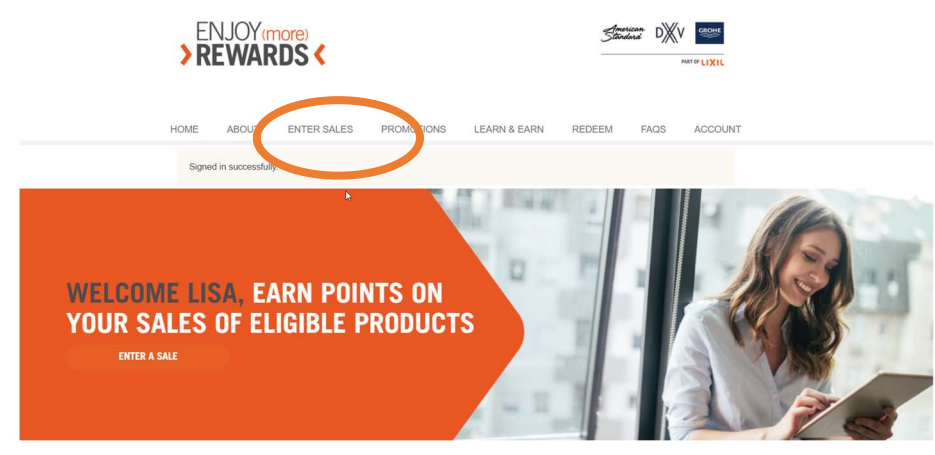

2) On the next screen select Enter a sale

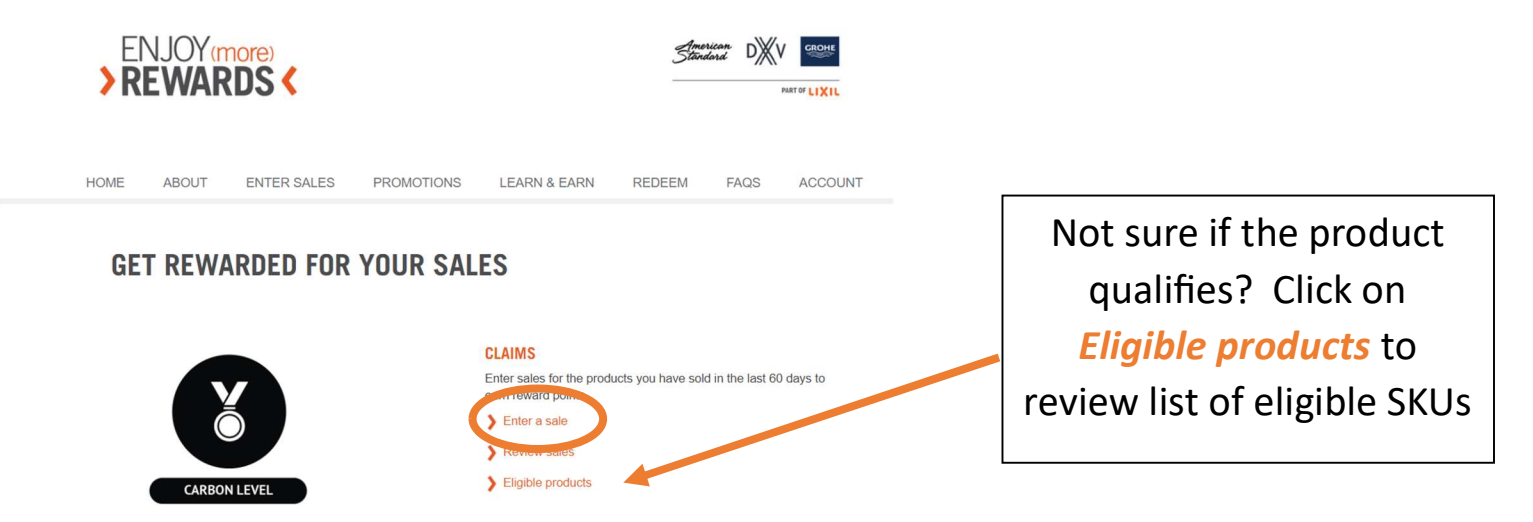

Enter one claim per invoice.

All sections marked with an asterix "\*" are mandatory for claim entry.

**TIP:** Your claim will not be processed if it is missing data.

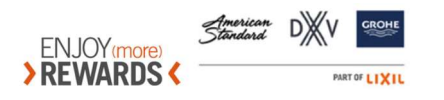

3) Enter the order/invoice date by selecting the applicable date on the calendar.

| )<br>RE        | IJC              | )Y <sub>(r</sub><br>/AF |               | s)<br>S <b>&lt;</b> |                |                |        |     |                                 | Anna<br>Stor   | ricon DXV | PART OF LIXIL |                                                 |
|----------------|------------------|-------------------------|---------------|---------------------|----------------|----------------|--------|-----|---------------------------------|----------------|-----------|---------------|-------------------------------------------------|
| HOME<br>GET    | abo              | DUT<br>EW               | en<br>ARI     | TER S               | SALES          | DR Y           | PROMOT | SAL | LEARN & EARN                    | REDEEM         | FAQS      | ACCOUNT       |                                                 |
| Order/I        | /Invoic<br>/2023 | e date                  |               | gust                | ×              |                |        |     | unin oo days of the <b>orde</b> | ninvoice date. |           |               | Select Invoice date as primary date. Order date |
| Sun<br>30<br>6 | Mon<br>31<br>7   | Tue<br>1<br>8           | Wed<br>2<br>9 | Thu<br>3<br>10      | Fri<br>4<br>11 | Sat<br>5<br>12 | *      | \$  |                                 |                |           |               | is acceptable where                             |
| 13             | 3 14             | 15                      | 16            | 17                  | 18             | 19             |        |     |                                 |                |           |               | Invoice date is not                             |

**TIP:** To be eligible, the invoice date must be within 60 days of claim entry.

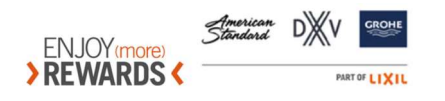

4) Enter the invoice number **exactly** as it appears on the invoice.

Properly entering sales invoice number will prevent:

- •The program tagging your claims as duplicates.
- Prolonged processing time for your Rewards.

| ENJOY<br><b>REWAR</b>                                                                                                    |                                                                                                    |                                                 |                                 | Ame<br>Store   | tican DXI | CROHE<br>PART OF LIXIL |                                                                               |
|----------------------------------------------------------------------------------------------------|----------------------------------------------------------------------------------------------------|-------------------------------------------------|---------------------------------|----------------|-----------|------------------------|-------------------------------------------------------------------------------|
| HOME ABOUT                                                                                                    | ENTER SALES                                                                                                    | PROMOTIONS                                      | LEARN & EARN                    | REDEEM         | FAQS      | ACCOUNT                |                                                                               |
| GET REW/<br>Please enter your inv<br>Order/Invoice date *<br>08/11/2023<br>Invoice number *<br>S8022316.005<br>Lixil PO, wmoresaiet<br>Please indicate white<br>O Lixil PO, number<br>O DC transfer number | ARDED FOR<br>oice details below All si<br>PPO or DC transfer nu<br>ch number you have p<br>Wholesaler PO num<br>per | YOUR SAL<br>ales must be entered with<br>mber " | ES<br>thin 60 days of the order | finvoice date. |           | e.g                    | INVOICE DATE / INVOICE NUMBER<br>08/11/2023 S8022316.005<br>PAGE NO<br>1 of 2 |

**TIP:** Must include all characters and spaces as they appear on the invoice

(e.g. hyphens '-', periods/decimal points '.', back or forward slashes '/' or'\' etc).

CORRECT: S8022316.005

INCORRECT: S8022316

INCORRECT: \$8022316005

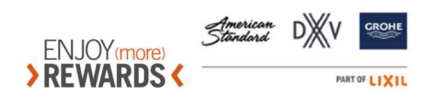

5) Provide the Lixil or Wholesaler PO number or DC transfer number for the item(s) sold, and indicate which type you are providing below. If you are providing a PO number from a Wholesaler, also provide the Wholesale name.

| El<br><b>&gt; R</b> | NJOY(m<br>EWAR                  | DS <                       |                         |                                  | Ame<br>Ston    | dard DX | PART OF LIXIL |
|---------------------|---------------------------------|----------------------------|-------------------------|----------------------------------|----------------|---------|---------------|
| IOME                | ABOUT                           | ENTER SALES                | PROMOTIONS              | LEARN & EARN                     | REDEEM         | FAQS    | ACCOUNT       |
| GE                  | T REW                           | ARDED FOR                  | YOUR SAL                | ES                               |                |         |               |
| Please<br>Order     | e enter your invo               | bice details below. All si | ales must be entered wi | thin 60 days of the <b>order</b> | /invoice date. |         |               |
| 08/1                | 1/2023                          |                            |                         |                                  |                |         |               |
| S802                | ce number <u>*</u><br>22316.005 |                            |                         |                                  |                |         |               |
| Lixil F             | PO, Wholesaler                  | PO or DC transfer nu       | mber. <u>*</u>          |                                  |                |         |               |
| ####                |                                 |                            |                         |                                  |                |         |               |
| O Lix               | il PO numbe<br>transfer numb    | Wholesaler PO nun er       | nbe                     |                                  |                |         |               |
| If Who              | olesaler PO# pi                 | rovided, please enter      | Wholesaler name         |                                  |                |         |               |
| Acm                 | e Wholesale                     | >                          |                         |                                  |                |         |               |

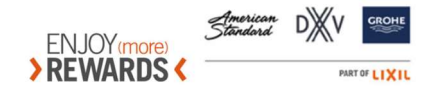

6) Upload a copy of the invoice by selecting **Choose file** in the **Upload invoice** field.

# **GET REWARDED FOR YOUR SALES**

Please enter your invoice details below. All sales must be entered within 60 days of the order/invoice date.

| Order/In       | voice date *                                              |
|----------------|-----------------------------------------------------------|
| 08/11/2        | 023                                                       |
| Invoice        | number                                                    |
| S80223         | 316.005                                                   |
| Lixil PO       | , Wholesaler PO or DC transfer number                     |
| ######         |                                                           |
| O Lixil        | PO number () Wholesaler PO number<br>ansfer number        |
| lf Whole       | esaler PO# provided, please enter Wholesaler name         |
| Acme \         |                                                           |
|                | Wholesale                                                 |
| Uproad         | invoice <u>*</u>                                          |
| Uproad<br>Choo | Wholesale<br>invoice <u>*</u><br>se file S8022316.005.pdf |

**TIP:** The invoice must be legible and have the complete Lixil product SKUs visible as well as the Showroom name. Handwritten invoices will be rejected causing your claim to be declined.

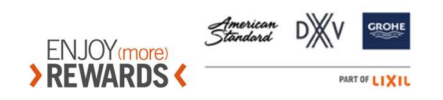

#### 7) Select the type of end user or the product(s) sold.

#### If Wholesaler PO# provided, please enter Wholesaler name

Acme Wholesale

Upload invoice \*

Choose file S8022316.005.pdf

| ⊏nd User <u>*</u> |           |           |         |  |
|-------------------|-----------|-----------|---------|--|
| ⊖ Home owner      | ○ Plumber | ODesigner | Builder |  |
|                   |           |           |         |  |

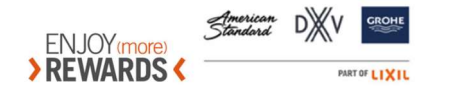

## Time to start entering all the SKUs on the invoice!

8) Start typing the SKU in the **Choose a product** field, and <u>available</u> Lixil SKUs will appear.

#### **GET REWARDED FOR YOUR SALES**

Please enter your invoice details below. All sales must be entered within 60 days of the order/invoice date.

| ordennivorce date "                                                                                                    |                        |
|----------------------------------------------------------------------------------------------------|------------------------|
| 08/11/2023                                                                                                    |                        |
| Invoice number *                                                                                                    |                        |
| S8022316.005                                                                                                    |                        |
| Lixil PO, Wholesaler PO or DC transfer num                                                                              | nber *                 |
| ******                                                                                                    |                        |
| <ul> <li>DC transfer number</li> <li>Molesaler PO number</li> <li>If Wholesaler PO# provided, please enter W</li> </ul> | ber<br>/holesaler name |
|                                                                                                    |                        |
| Acme Wholesale                                                                                                    |                        |
| Acme Wholesale Upload invoice *                                                                                         |                        |
| Acme Wholesale<br>Upload invoice *                                                                                      |                        |
| Acme Wholesale Upload invoice * Choose file \$8022316.005.pdf End User *                                                |                        |

| $\langle$ | Choose a product *                                                                                    |   | DELETE 🗙        |
|-----------|----------------------------------------------------------------------------------------------------|---|-----------------|
|           | AS - Bath & Shower Trim Kits<br>SKU:T353,430,013 - Townsend® Single-Handle Diverter Valve<br>Trim Kit | * |                 |
|           | SKU:T353.430.295 - Townsend® Single-Handle Diverter Valve<br>Trim Kit                                 | 1 |                 |
| ADD       | SKU:T353.430.278 - Townsend® Single-Handle Diverter Valve<br>Trim Kit                                 | 1 | SUBMIT O POINTS |
|           | SKU:T353.430.002 - Townsend® Single-Handle Diverter Valve                                             | - |                 |

**TIP:** The selected SKUs must match **exactly** what is on the invoice or your claim will be declined.

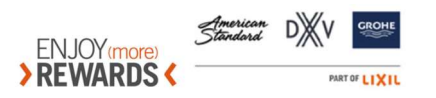

9) Enter the **total** number of the selected SKU that appear on the invoice, up to a maximum quantity six (6).

**TIP:** Any additional entries for the same SKU on an invoice will be declined as duplicate claims.

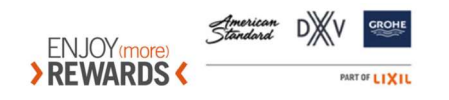

10) If your invoice includes multiple different SKUs, simply press the "Add Sales or Activity" button and add all the eligible SKUs from your invoice.

|                                                                                                    | As you enter additional valid<br>SKUs, your potential point<br>balance will cumulate. |
|----------------------------------------------------------------------------------------------------|---------------------------------------------------------------------------------------|
| Choose a product *<br>SKU:T353.430.295 - Townsend® Single-Handle Diverter Valve<br>Trim Kit<br>Quantity *<br>1 | DELETE 🗙                                                                              |
| ADD SALE OR ACTIVITY +                                                                                         | SUBMIT 825 POINTS                                                                     |

If you entered an incorrect SKU, simply hit "delete".

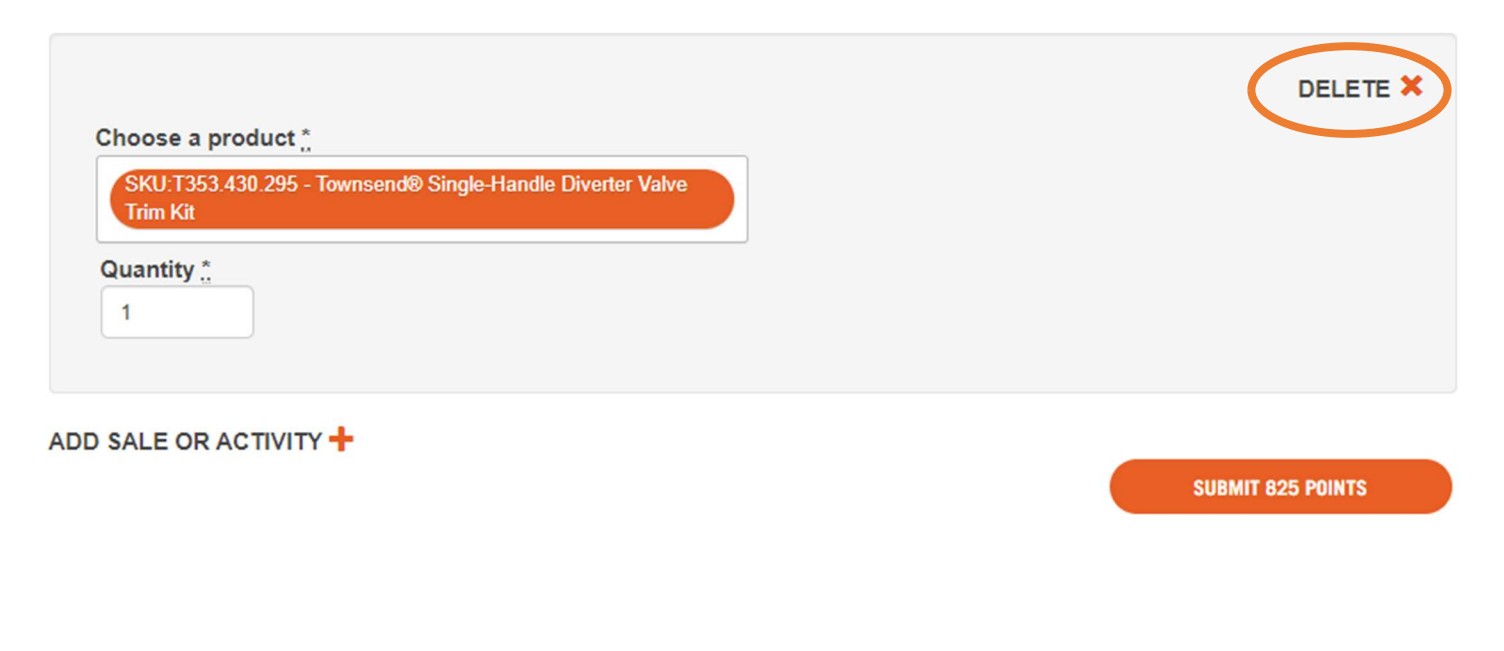

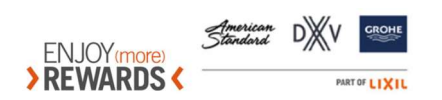

٦

#### 11) Once all of the SKUs from the invoice are entered, click SUBMIT XXX POINTS

| Choose a product *                                                                                                    | DELETE 🗙           |
|----------------------------------------------------------------------------------------------------|--------------------|
| SKU:T353.430.295 - Townsend® Single-Handle Diverter Valve<br>Trim Kit                                                                                            |                    |
| Quantity *                                                                                                    |                    |
| Choose a product *                                                                                                    | DELETE 🗙           |
| SKU:TU353.507.295 - Townsend® 1.75 gpm/6.6 L/min Shower<br>Trim Kit With Water-Saving Showerhead, Double Ceramic<br>Pressure Balance Cartridge With Lever Handle |                    |
| Quantity <u>*</u>                                                                                                    |                    |
| DD SALE OR ACTIVITY 🕂                                                                                                    | SUBMIT 2890 POINTS |

#### CONGRATULATIONS AND ENJOY YOUR REWARDS!

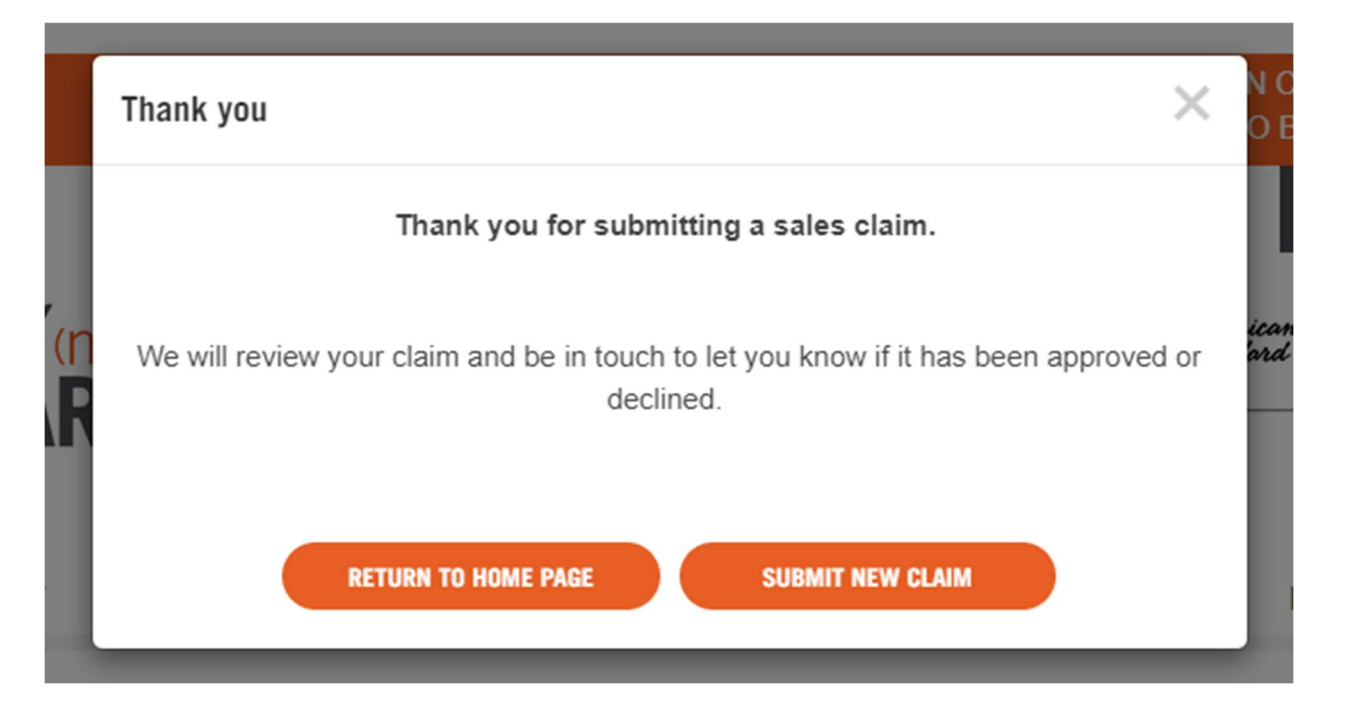

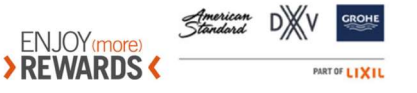

## **Reasons your claim may be Declined:**

- SKU claimed is not eligible on the date of sale
- Invoice number does not match exactly (e.g including '/' or ',' or '.' Or '-')
- Proper backup not provided (ie valid invoice)
- Invoice date is more than 60 days before date of claim

Should your claim be declined, you will receive a message that you can view under "Account" and "My Messages" (see example below).

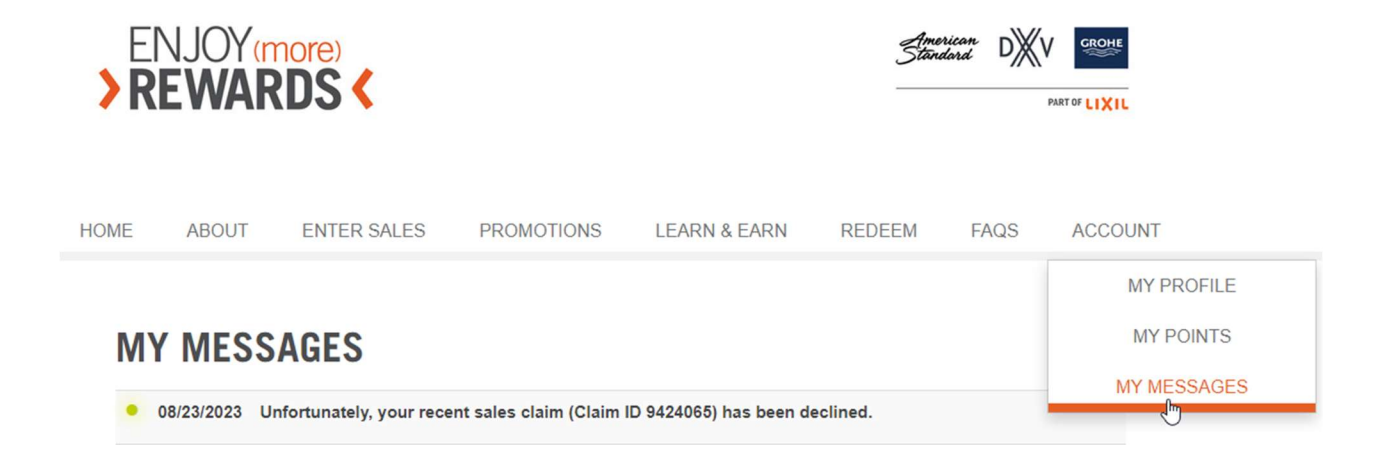

Review the status of any claim under "Enter sales" and select "Review sales". The reason your claim is declined is visible here:

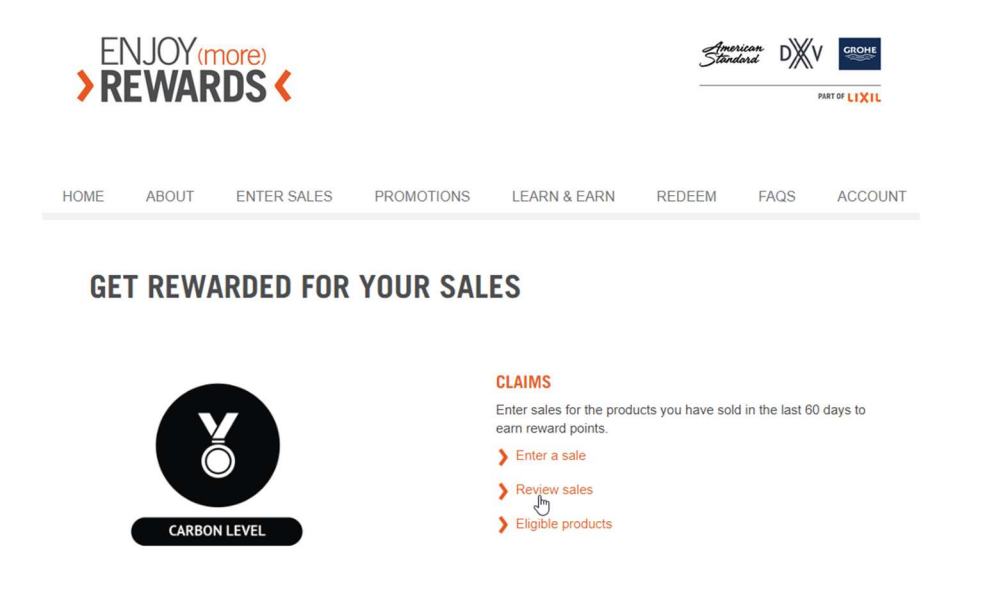

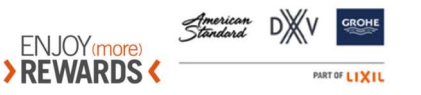

#### To correct and resubmit a declined claim, click on "Actions" and "Resubmit":

# **MY SALES**

| SKU:D29030CS416-415                                                  | - AT200LS BOWL & SEAT COMBO                                                                                     | Q Status ~                                                                 |                            |
|----------------------------------------------------------------------|----------------------------------------------------------------------------------------------------|----------------------------------------------------------------------------|----------------------------|
| 08/23/2023<br>Order/Invoice date:<br>08/11/2023<br>Claim ID: 9424061 | SKU:D29030CS416-415 -<br>AT200LS BOWL & SEAT<br>COMBO<br>DXV - Spalet Seats, Bidets &<br>Faucets<br>Quantity: 1 | 6,167 points<br>Decline reason: Only invoice date or order<br>date qualify | ACTION                     |
| 08/23/2023<br>Order/Invoice date:<br>08/23/2023<br>Claim ID: 9424064 | SKU:D29030CS416-415 -<br>AT200LS BOWL & SEAT<br>COMBO<br>DXV - Spalet Seats, Bidets &<br>Faucets<br>Quantity: 1 | 6,167 points<br>Decline reason: Only invoice date or order<br>date qualify | X ACTIONS<br>View<br>Resub |

Make the necessary changes to your claim and resubmit claim for processing.

#### Need Help:

## Contact our Enjoy Reward Customer Service Team at: 1-888-983-3414

#### or mylixilemr@360insights.com

# Our Support hours of operation: Weekdays: 9:00 AM EST - 9:00 PM EST and Saturday: 9:00 AM EST - 5:00 PM EST

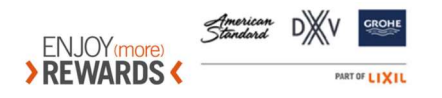